## วิธีการติดตั้ง Windows Server 2012 มีขั้นตอนดังนี้

1. ทำการบูตเครื่องเซิร์ฟเวอร์ด้วยแผ่นดีวีดี Windows Server 2012 จะปรากฏหน้าจอดังภาพที่ 1 ให้รอจนการ บูทระบบแล้วเสร็จ

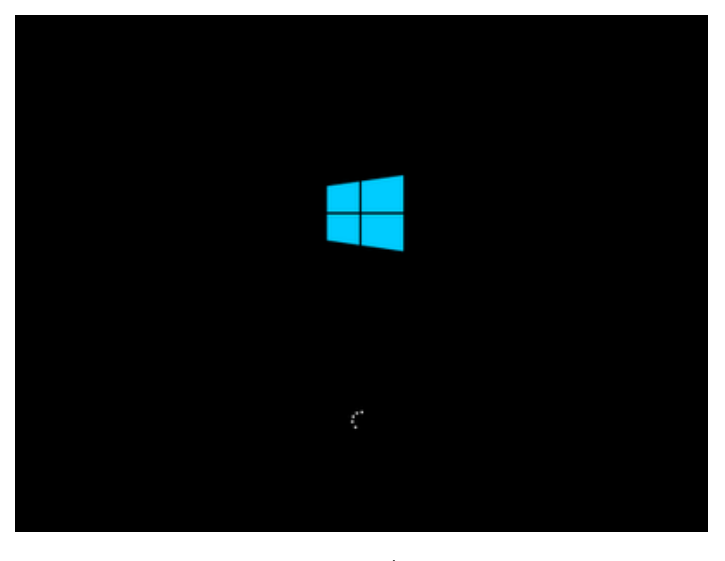

ภาพที่ 1

 ในหน้าต่าง Windows Setup ดังภาพที่ 2 ให้เลือกภาษาที่ต้องการ และตั้งค่าอื่น ๆ ตามความต้องการ เสร็จ แล้วคลิก Next เพื่อไปยังขั้นตอนต่อไป ในที่นี้เลือก: Language to install: English

Time and currency format: English (United States)

Keyboard or input method: US

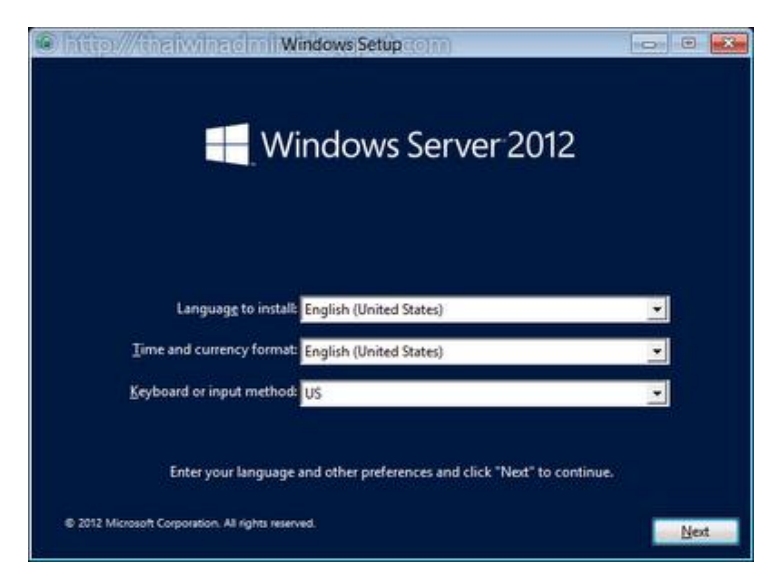

ภาพที่ 2

3. ในหน้าต่าง Windows Setup ดังภาพที่ 3 ให้คลิก Install Now เพื่อเริ่มการติดตั้ง Windows Server 2012

| Windows Setup                                                                             |
|-------------------------------------------------------------------------------------------|
| Windows Server 2012                                                                       |
|                                                                                           |
| Bepair your computer<br>© 2012 Microsoft Corporation. All rights reserved.                |
| Install now<br>Bepair your computer<br>© 2012 Microsoft Corporation. All rights reserved. |

 4. ในหน้าต่าง Windows Setup ให้เลือกรุ่นที่ต้องการติดตั้งซึ่งมี 4 รุ่นคือ Windows Server 2012 Standard (Server Core Installation), Windows Server 2012 Standard (Server with GUI), Windows Server 2012 Datacenter (Server Core Installation) และ Windows Server 2012 Datacenter (Server with GUI) จากนั้นคลิก Next เพื่อไปยังขั้นตอนถัดไป

| Operating system                                                                                                    | Architecture                                         | Date modified                        |
|----------------------------------------------------------------------------------------------------|------------------------------------------------------|--------------------------------------|
| Windows Server 2012 Standard (Server Core Installation                                                                            | i) x64                                               | 7/26/2012                            |
| Windows Server 2012 Standard (Server with a GUI)                                                                                  | x64                                                  | 7/26/2012                            |
| Windows Server 2012 Datacenter (Server Core Installatio                                                                           | on) x64                                              | 7/26/2012                            |
| escription:<br>his option is useful when a GUI is required—for exampl<br>pplication that cannot be run on a Server Core installat | le, to provide backward<br>ion. All server roles and | compatibility for an<br>leatures are |
| upported. You can switch to a different installation opt                                                                          | ion later, see Windows                               | Server Installation                  |

ภาพที่ 4

5. ในหน้าต่าง License terms ดังภาพที่ 5 ให้อ่านและทำความเข้าใจกับข้อตลงและเงื่อนไขการใช้งาน เสร็จแล้ว ให้คลิกเช็คบ็อกซ์ I accept the license terms จากนั้นคลิก Next เพื่อไปยังขั้นตอนถัดไป

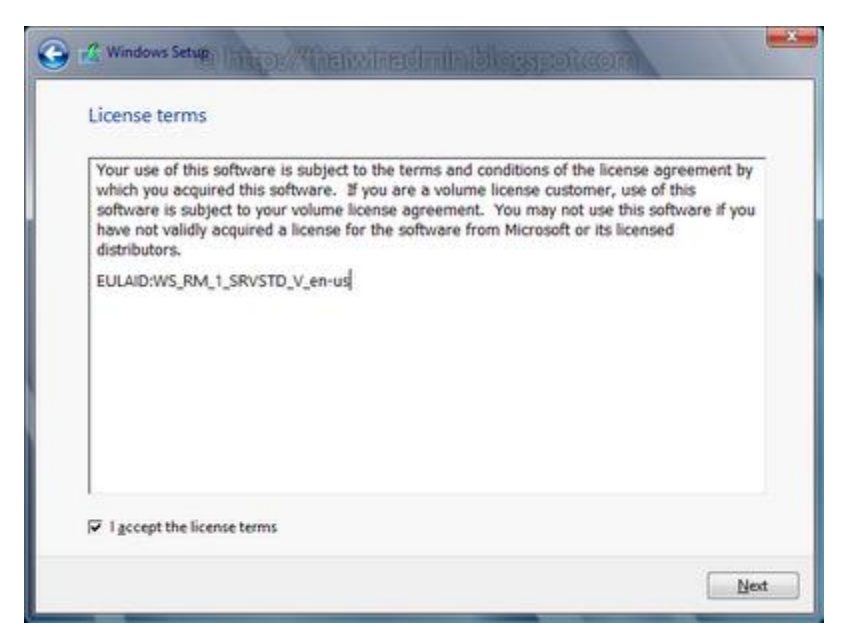

ภาพที่ 5

6. ในหน้าต่าง which type of installation do you want? ดังภาพที่ 6 ให้เลือกเป็น Custom: Install Windows only (advanced)

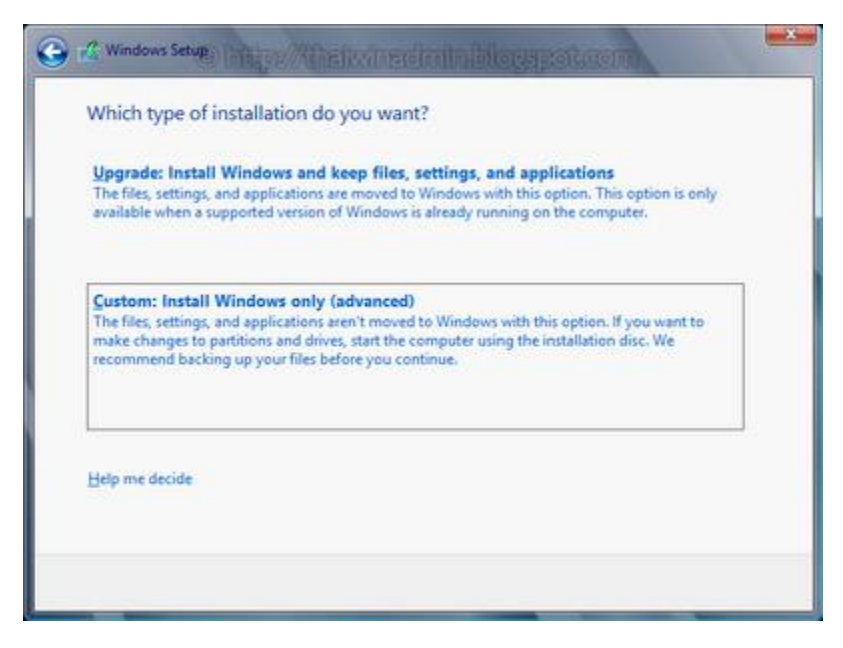

ภาพที่ 6

7. ในหน้าต่าง where do you want to install Windows? ดังภาพที่ 7 ให้เลือก Hard Disk หรือ Partition ที่ ต้องการติดตั้ง เสร็จแล้วคลิก Next

|   | Name                      | Total size | Free space | Туре |
|---|---------------------------|------------|------------|------|
| 3 | Drive 0 Unallocated Space | 80.0 GB    | 80.0 GB    |      |
|   |                           |            |            |      |

ภาพที่ 7

8. ระบบจะเริ่มทำการติดตั้ง Windows Server 2012 โดยจะดำเนินการขั้นตอนต่างๆ ดังนี้ คือ Copying Windows files, Getting files ready for installation, Installing features, Installing updates และ finishing up ให้รอจนการติดตั้งแล้วเสร็จ

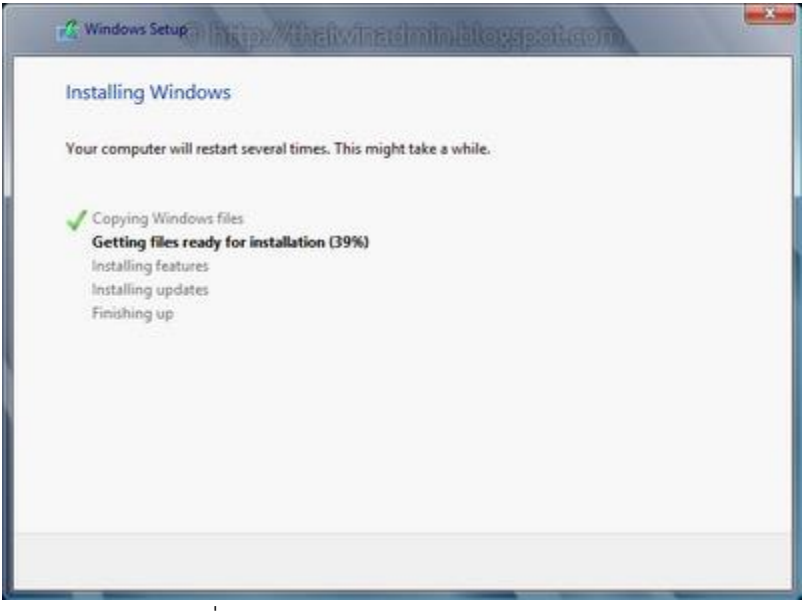

ภาพที่ 8 กำลัง Process Installing Windows

9. หลังจากทำการติดตั้งแล้วเสร็จ Windows จะทำการรีสตาร์ทเครื่องเองอัตโนมัติ ดังภาพที่ 9 จากนั้นจะ ปรากฏหน้าต่าง Settings ให้ทำการกำหนดรหัสผ่านสำหรับ Administrator ดังภาพที่ 10 ให้ใส่รหัสผ่าน 2 ครั้ง ในช่อง New password และ Reenter password เสร็จแล้วคลิก Finish จะได้หน้าจอ Sign in ดังภาพที่ 11

รหัสผ่านต้องเป็นไปตามนโยบายความปลอดภัยที่กำหนด คือ

ต้องมีความยาวอย่างน้อย 6 ตัวอักษร

ต้องประกอบด้วย อักษรตัวเล็ก (a , b, c, ...y, z) อักษรตัวใหญ่ (A, B, C, ...Y, Z) อักษรพิเศษ (!, @, # , \$, %, ^, &, \*, (, ), \_,+ และ ตัวเลข (1, 2, 3, ..9, 0)

| Windows Setup                        |                                                        |
|--------------------------------------|--------------------------------------------------------|
| Windows needs to restart to continue |                                                        |
| Restarting in 8 seconds              | ng multimi papada kana kana kana kana kana kana kana k |
|                                      |                                                        |
|                                      |                                                        |
|                                      |                                                        |
|                                      |                                                        |
|                                      | Restart now                                            |

ภาพที่ 9 หลังจากติดตั้ง Windows เสร็จแล้วเครื่องจะทำการ Restart เอง 1 รอบ

| User name        | American |  |
|------------------|----------|--|
| Patoword         |          |  |
| Reenter password |          |  |
|                  |          |  |
|                  |          |  |
|                  |          |  |
|                  |          |  |
|                  |          |  |

ภาพที่ 10 หน้าต่าง Settings ให้ทำการกำหนดรหัสผ่านสำหรับ Administrator เมื่อทำการกำหนดรหัสผ่าน สำหรับ Administrator แล้วเสร็จจะได้หน้าจอ Sign in ดังภาพที่ 11 ให้กดปุ่ม Ctrl + Alt + Delete จะไปรากฏ หน้าจอดังภาพที่ 12 จากนั้นใส่รหัสผ่านตามที่กำหนดในขั้นตอนด้านบนเพื่อ Log In เข้า Windows Server 2012 ซึ่งจะได้หน้า Desktop ของ Server ดังภาพที่ 13

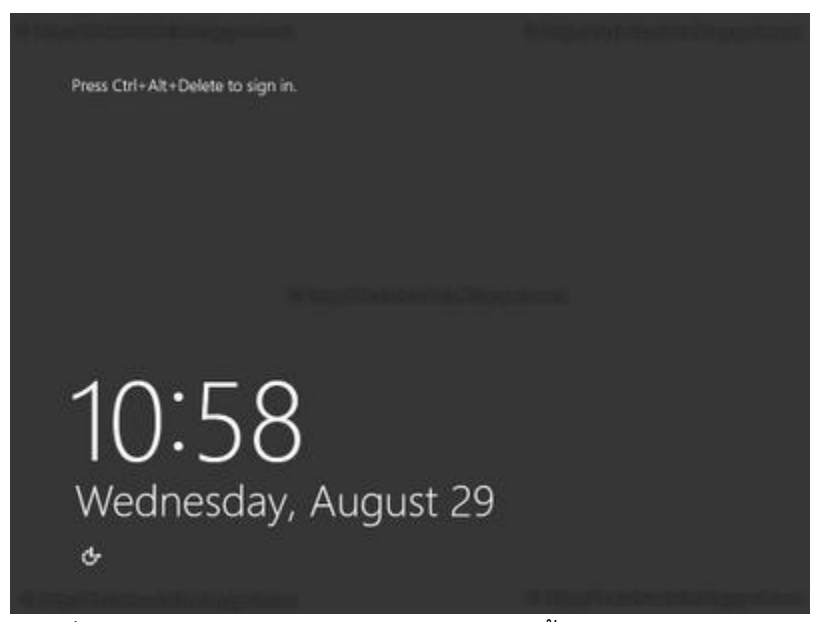

ภาพที่ 11 ให้กดปุ่ม Ctrl + Alt + Delete จากนั้นจะไปปรากฏหน้าจอดังภาพที่ 12

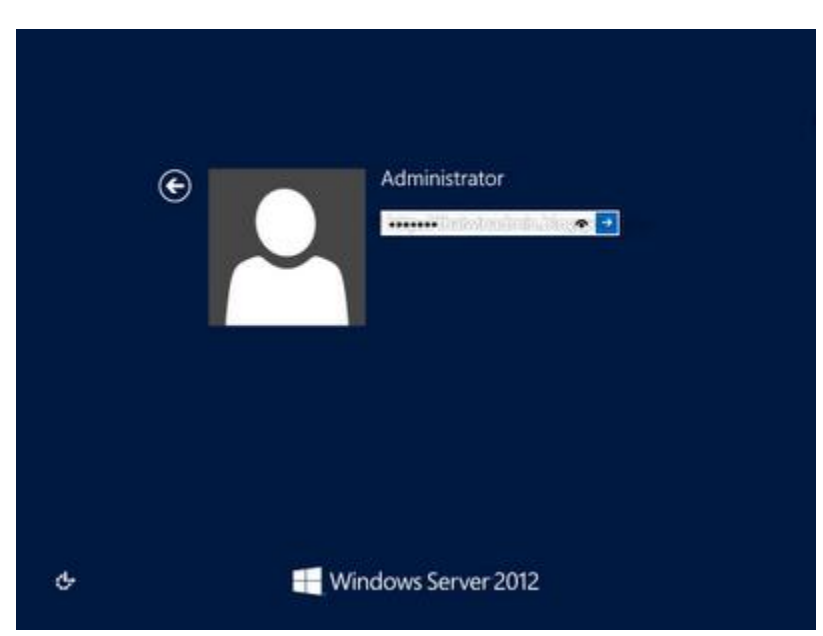

ภาพที่ 12 ใส่รหัสผ่านตามที่ได้กำหนดไว้ดังภาพที่ 10 เพื่อ Log In เข้า Windows Server 2012

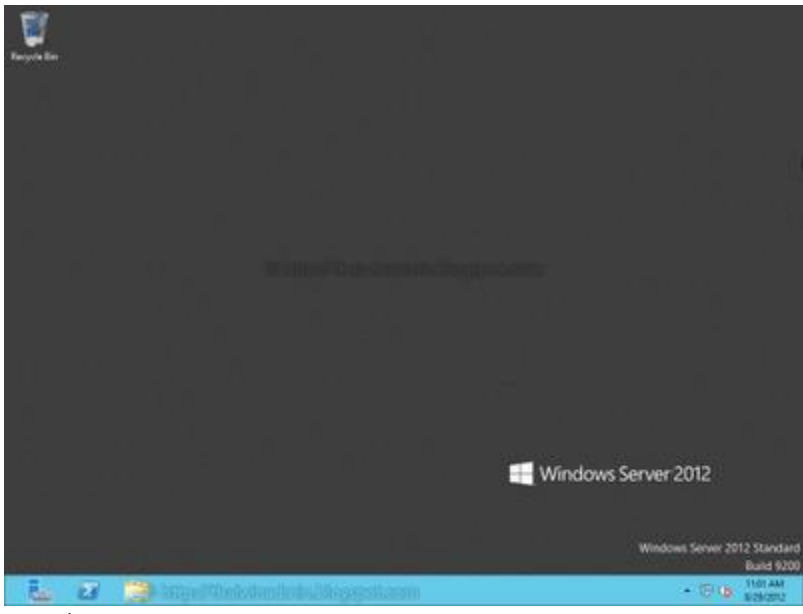

ภาพที่ 13 หน้าจอ Desktop ของ Server หลังจาก Log In เรียบร้อยแล้ว